A CDIO PROJECT

# **RESFLOW: USER MANUAL**

December 6, 2018

Jesper Karjalainen (jeska043)Erik Johansson (erijo926)Anders Kettisen (andke020)Tobias Nilsson (tobni908)Alexander Eriksson (aleer034)

# Contents

| 1 | Introduction                | 1 |
|---|-----------------------------|---|
| 2 | User Interface              | 1 |
| 3 | Uploading and Managing Data | 3 |
|   | 3.1 Formatting Trade File   | 3 |
|   | 3.2 Formatting Index File   | 5 |

## 1 Introduction

This user manual explains how to use ResFlow, a web based application developed by a CDIO project group at Linköpings University. This 3D visualization system displays import and export of resources on a global scale aim to help researchers' work in climate science.

In addition, indices such as GDP can be displayed using a choropleth map. A combined visualization that aims to further aid in the research when combined with resource flows.

The program can be found at www.resflow.se.

### 2 User Interface

Upon entering the page there is an animated circle indicating the program is loading all necessary files. When finished, all key features are instantly displayed, highlighted in figure 1 below.

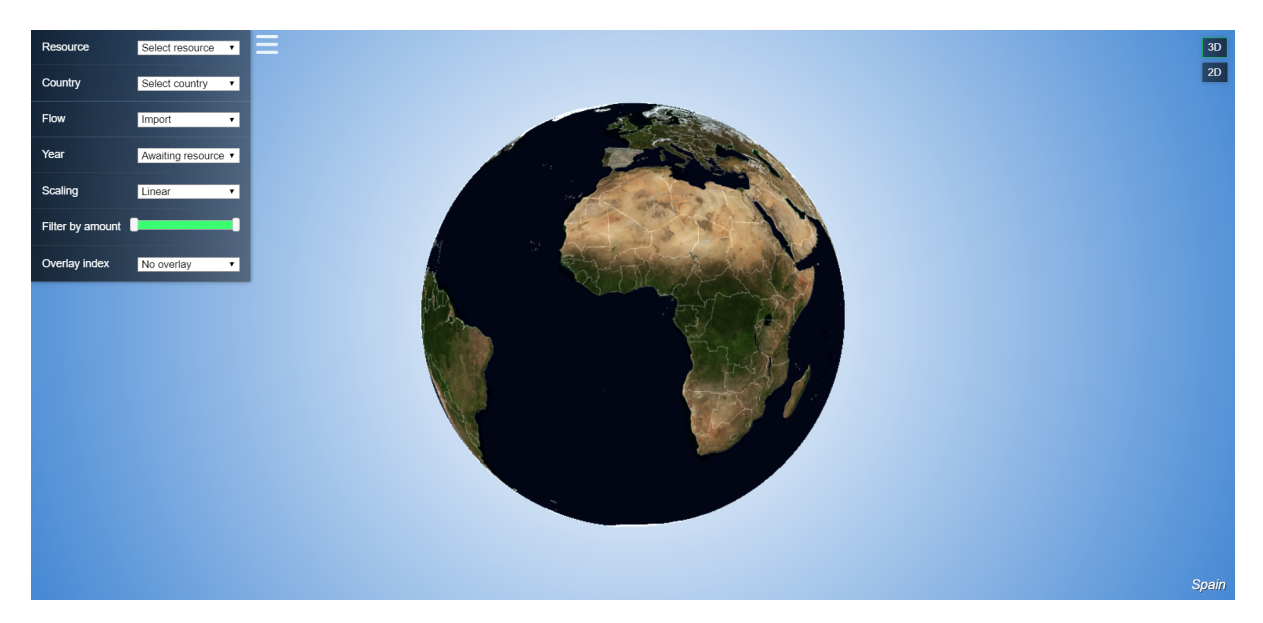

Figure 1: ResFlow User Interface when first entering the page. Mouse hovering over Spain.

- **Globe:** Use mouse to interact. Click-drag to rotate or pan. Scroll to zoom. Hover to see country names. Click to select country.
- **Menu:** Selection of what to visualize. Can be hidden using the button to the top-right of the menu.

- **Resource:** All loaded resources. Select one or more to visualize. Each is assigned a unique color and displayed in the bottom-left corner.
- Country: Shows countries that contain import/export information about one or more of the selected resources. Click "select all" once to select all countries and twice to deselect all countries.
- Flow: Choose between import and export.
- Year: Choose the year for the resource.
- **Scaling:** Linear or logarithmic. Logarithmic can be used to enhance smaller resource values.
- Filter by amount: Slider to visualize e.g. only small values or only large values. If only one resource is selected, the amount is displayed just below.
- **Overlay index:** All loaded indices. Select one to visualize. This extends the menu with more options.
  - \* Year: Choose the year for the index.
  - \* **Range:** Displays the range for the chosen index value. Click to change the color scheme.
- **2D/3D-button:** Top-right. Can be clicked at any point to change the view between a 3D globe and a 2D map.
- **Info-box:** Bottom-right. Displays country name upon mouse hover. If only one resource is selected, total import/export is shown along with largest import/export country. Otherwise only country name is shown.

To reset all choices and start from scratch, simply reload the page. User example of the program with multiple choices made can be seen in figure 2.

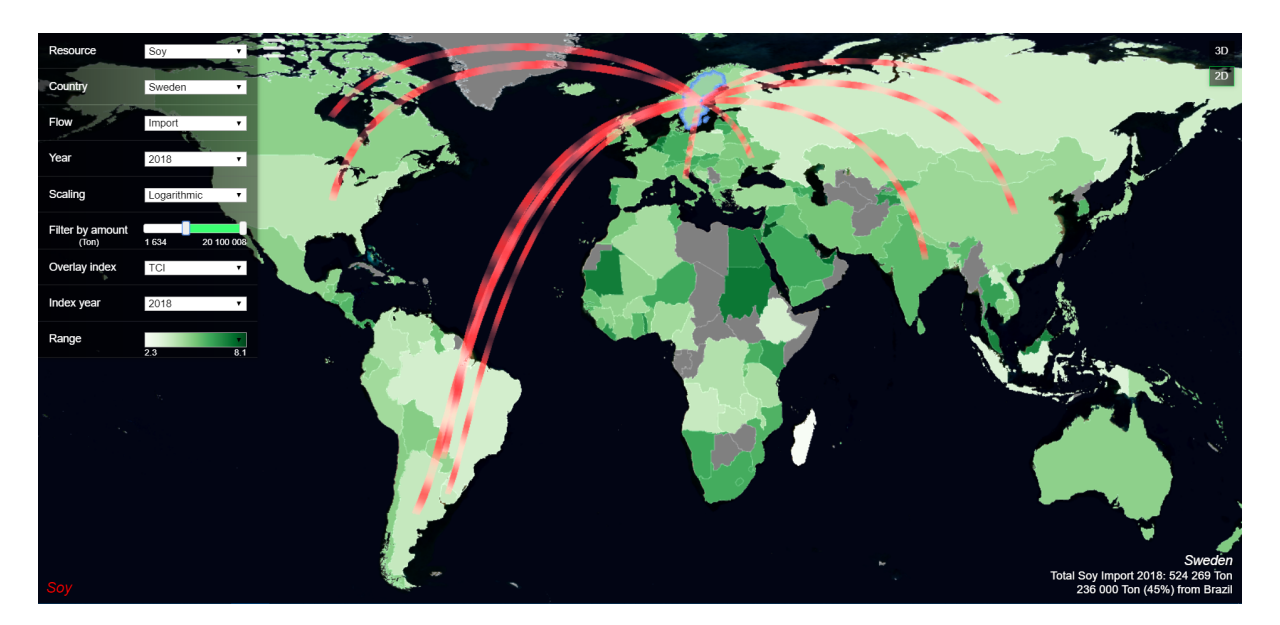

**Figure 2:** 2D visualization example displaying from where Sweden import Soy the most in 2018, accomplished by using the 'Filter by amount' slider in logarithmic scale. Sweden import the most Soy from Brazil as seen in the bottom-right corner. This is combined with viewing the TCI index.

## 3 Uploading and Managing Data

In order for the program to read files correctly they have to formatted according to a chosen standard. Here are the steps that need to be followed to add new data:

- 1. Format Excel file. See section 3.1 on how to format trade files and section 3.2 for index files
- 2. Save Excel file as comma-separated value file (.csv)
- 3. Add .csv-file to 'data' folder
- 4. Add filename of the .csv-file to 'datafiles.txt' in the same folder so the program knows which files to read. Separate from other filenames with ENTER.

#### 3.1 Formatting Trade File

Each file requires a separate header at the top where trade or index is specified, name of resource or index, unit if it was trade and lastly which year is concerned. For a trade file, add a header same as table 1. Important to separate them in column, e.g. 'Type:Trade' in one column and 'Name:Soy' in the next, no spaces.

 Table 1: Header used in a trade file.

Type:Trade Name:Soy Unit:Ton Year:2018

With the header along the first row, the second row should now contain ISO 3 codes of countries that import/consume the specified resource, countries that export this resource along the first column and the amounts in between. See figure 3 to compare non-formatted with a formatted trade file.

| A1 | A1 • : × ✓ fx                           |         |           |             |              |          |           |          |               |           |          |   |  |
|----|-----------------------------------------|---------|-----------|-------------|--------------|----------|-----------|----------|---------------|-----------|----------|---|--|
|    | А                                       | В       | С         | D           | E            | F        | G         | н        | 1             | J         | к        |   |  |
| 1  |                                         |         | AUS       | NZL         | RoOceania    | CHN      | HKG       | JPN      | KOR           | MNG       | TWN      |   |  |
| 2  |                                         |         | Australia | New Zealand | Rest of Ocea | China    | Hong Kong | Japan    | Republic of K | Mongolia  | Taiwan   |   |  |
| 3  | Armenia                                 | ARM     | 0         | 0           | 0            | 0        | 0         | 0        | 0             | 0         | 0        |   |  |
| 4  | Afghanistan                             | AFG     | 0         | 0           | 0            | 0        | 0         | 0        | 0             | 0         | 0        |   |  |
| 5  | Albania                                 | ALB     | 0.55812   | 0.088951    | 0.03509      | 1.5757   | 0.40239   | 1.4251   | 0.87393       | 0.0074274 | 0.080693 |   |  |
| 6  | Algeria                                 | DZA     | 0         | 0           | 0            | 0        | 0         | 0        | 0             | 0         | 0        |   |  |
| 7  | American Sar                            | ASM     | 0         | 0           | 0            | 0        | 0         | 0        | 0             | 0         | 0        |   |  |
| 8  | Andorra                                 | AND     | 0         | 0           | 0            | 0        | 0         | 0        | 0             | 0         | 0        |   |  |
| 9  | Angola                                  | AGO     | 7.8436    | 0.52418     | 0.59443      | 164.95   | 4.1061    | 10.51    | 5.1622        | 0.098013  | 7.6639   |   |  |
| 10 | Antigua and                             | ATG     | 0         | 0           | 0            | 0        | 0         | 0        | 0             | 0         | 0        |   |  |
| 11 | Argentina                               | ARG     | 4.95E+05  | 47347       | 17239        | 8.16E+06 | 1.92E+05  | 7.26E+05 | 8.80E+05      | 3014.9    | 2.22E+05 |   |  |
| 12 | Australia                               | AUS     | 17110     | 370.87      | 306.92       | 2635.5   | 309.09    | 1765.5   | 703.03        | 2.5046    | 232.01   |   |  |
| 13 | Austria                                 | AUT     | 181.12    | 19.499      | 11.582       | 560.22   | 102.43    | 614.51   | 487.06        | 6.2806    | 45.042   | - |  |
|    | ( ) · · · · · · · · · · · · · · · · · · | Trade 🕘 |           |             |              |          | E 🔳       |          |               |           |          | Þ |  |

| A  | A1 • : $\times \checkmark f_x$ Type:Trade • |          |          |           |          |          |          |          |           |          |          |   |  |
|----|---------------------------------------------|----------|----------|-----------|----------|----------|----------|----------|-----------|----------|----------|---|--|
|    | А                                           | В        | с        | D         | E        | F        | G        | н        | I.        | J        | К        |   |  |
| 1  | Type:Trad                                   | Name:Soy | Unit:Ton | Year:2018 |          |          |          |          |           |          |          |   |  |
| 2  |                                             | AUS      | NZL      | RoOceani  | CHN      | HKG      | JPN      | KOR      | MNG       | TWN      | RoEAsia  |   |  |
| 3  | ARM                                         | 0        | 0        | 0         | 0        | 0        | 0        | 0        | 0         | 0        | 0        |   |  |
| 4  | AFG                                         | 0        | 0        | 0         | 0        | 0        | 0        | 0        | 0         | 0        | 0        |   |  |
| 5  | ALB                                         | 0,55812  | 0,088951 | 0,03509   | 1,5757   | 0,40239  | 1,4251   | 0,87393  | 0,0074274 | 0,080693 | 0,039343 |   |  |
| 6  | DZA                                         | 0        | 0        | 0         | 0        | 0        | 0        | 0        | 0         | 0        | 0        |   |  |
| 7  | ASM                                         | 0        | 0        | 0         | 0        | 0        | 0        | 0        | 0         | 0        | 0        |   |  |
| 8  | AND                                         | 0        | 0        | 0         | 0        | 0        | 0        | 0        | 0         | 0        | 0        |   |  |
| 9  | AGO                                         | 7,8436   | 0,52418  | 0,59443   | 164,95   | 4,1061   | 10,51    | 5,1622   | 0,098013  | 7,6639   | 0,80652  |   |  |
| 10 | ATG                                         | 0        | 0        | 0         | 0        | 0        | 0        | 0        | 0         | 0        | 0        |   |  |
| 11 | ARG                                         | 4,95E+05 | 47347    | 17239     | 8,16E+06 | 1,92E+05 | 7,26E+05 | 8,80E+05 | 3014,9    | 2,22E+05 | 17696    |   |  |
| 12 | AUS                                         | 17110    | 370,87   | 306,92    | 2635,5   | 309,09   | 1765,5   | 703,03   | 2,5046    | 232,01   | 6,8006   |   |  |
| 13 | AUT                                         | 181,12   | 19,499   | 11,582    | 560,22   | 102,43   | 614,51   | 487,06   | 6,2806    | 45,042   | 9,797    | Ŧ |  |
|    |                                             | Trade    | Soy      | ÷         |          |          | : [      | •        |           |          | •        | ] |  |

#### (a) Non-formatted

#### (b) Formatted

Figure 3: Comparison between non-formatted and formatted trade file.

This example was achieved by doing the following:

- 1. Right-click on column with country names -> delete column
- 2. Right-click on row with country names -> delete row

- 3. Right-click on top-row -> insert row
- 4. Write the header, one item per column
- 5. Save as '.csv'
- 6. Add filename to 'datafiles.txt', separate with ENTER. For example, 'Trade\_Soy.csv'

### 3.2 Formatting Index File

An index file with its header displayed in table 2 is followed by all ISO 3 codes in the first column and corresponding index values in the second column.

Table 2: Header used in an index file.

Type:Index | Name:GDP | Year:2018

A comparison between non-formatted and a formatted index file can be seen in figure 4. First row should include the header. Second row, first column should be all ISO 3 codes and second column all index values.

| A1 ▼ : × ✓ ƒ <sub>x</sub> isoab |       |         |       | ab   |           | ٣      | A | L  | ▼ ÷ ⊃     | × 🗸      | $f_{x}$   | Type:Index |   | ~ |   |
|---------------------------------|-------|---------|-------|------|-----------|--------|---|----|-----------|----------|-----------|------------|---|---|---|
|                                 | А     | В       | с     | D    | E         | F      |   |    | А         | В        | с         | D          | E | F |   |
| 1                               | isoab | gwcode  | month | year | average_b | ase_ns |   | 1  | Type:Inde | Name:MC  | Year:2021 |            |   |   |   |
| 2                               | CPV   | 402     | 11    | 2021 | 0.012413  |        |   | 2  | CPV       | 0.012413 |           |            |   |   |   |
| 3                               | CIV   | 437     | 11    | 2021 | 0.193699  |        |   | 3  | CIV       | 0.193699 |           |            |   |   |   |
| 4                               | GHA   | 452     | 11    | 2021 | 0.055757  |        |   | 4  | GHA       | 0.055757 |           |            |   |   |   |
| 5                               | LBR   | 450     | 11    | 2021 | 0.027425  |        |   | 5  | LBR       | 0.027425 |           |            |   |   |   |
| 6                               | BFA   | 439     | 11    | 2021 | 0.420493  |        |   | 6  | BFA       | 0.420493 |           |            |   |   |   |
| 7                               | GIN   | 438     | 11    | 2021 | 0.144152  |        |   | 7  | GIN       | 0.144152 |           |            |   |   |   |
| 8                               | GNB   | 404     | 11    | 2021 | 0.010157  |        |   | 8  | GNB       | 0.010157 |           |            |   |   |   |
| 9                               | MLI   | 432     | 11    | 2021 | 0.788525  |        |   | 9  | MLI       | 0.788525 |           |            |   |   |   |
| 10                              | SEN   | 433     | 11    | 2021 | 0.121918  |        |   | 10 | SEN       | 0.121918 |           |            |   |   |   |
| 11                              | SLE   | 451     | 11    | 2021 | 0.018685  |        |   | 11 | SLE       | 0.018685 |           |            |   |   |   |
| 12                              | GMB   | 420     | 11    | 2021 | 0.010973  |        |   | 12 | GMB       | 0.010973 |           |            |   |   |   |
| 13                              | ILD   | 522     | 11    | 2021 | 0.118582  |        |   | 13 | ILD       | 0.118582 |           |            |   |   |   |
| 14                              | ERI   | 531     | 11    | 2021 | 0.020006  |        |   | 14 | ERI       | 0.020006 |           |            |   |   |   |
| 15                              | ETH   | 530     | 11    | 2021 | 0.824179  |        |   | 15 | ETH       | 0.824179 |           |            |   |   |   |
| 16                              | DZA   | 615     | 11    | 2021 | 0.305663  |        |   | 16 | DZA       | 0.305663 |           |            |   |   |   |
| 17                              | CMR   | 471     | 11    | 2021 | 0.572668  |        |   | 17 | CMR       | 0.572668 |           |            |   |   |   |
| 18                              | CAF   | 482     | 11    | 2021 | 0.620705  |        |   | 18 | CAF       | 0.620705 |           |            |   |   |   |
| 19                              | TUN   | 616     | 11    | 2021 | 0.339551  |        |   | 19 | TUN       | 0.339551 |           |            |   |   |   |
| 20                              | BEN   | 434     | 11    | 2021 | 0.032247  |        | - | 20 | BEN       | 0.032247 |           |            |   |   | - |
|                                 | < →   | . ViEWS | +     |      |           |        |   |    | <         | Index_   | MCF       | ÷ :        | 4 | • | · |

(a) Non-formatted

(b) Formatted

Figure 4: Comparison between non-formatted and formatted index file.

This example was achieved by doing the following:

- 1. Mark and right-click on column B-D -> delete column
- 2. Write the index specific header, one item per column
- 3. Save as '.csv'
- 4. Add filename to 'datafiles.txt', separate with ENTER. For example, 'Index\_MCE.csv'